# Configuration et déploiement d'un graphique de services à deux noeuds avec ASA Multi-Context et NetScaler 1000V

# Contenu

Introduction Conditions préalables **Conditions requises Components Used** Configuration Configuration de l'ASA Activer la prise en charge multicontexte sur l'ASA Configurer le contexte utilisateur sur l'ASA Configurer l'adresse IP de gestion pour le contexte utilisateur Configurer le démarrage requis pour le contrôleur APIC Configurer le contrôleur APIC Configurer les domaines de pont reguis Configurer les groupes de terminaux reguis Ajouter le contexte Admin en tant que périphérique L4-L7 Configurer les paramètres Port-Channel Ajouter le contexte utilisateur en tant que périphérique L4-L7 Ajouter le NetScaler 1000V en tant que périphérique L4-L7 Créer un modèle de graphique de service Déployer le modèle de graphique de services Vérification Dépannage Erreurs connues

# Introduction

Ce document décrit comment configurer et déployer un graphique de services à deux noeuds au sein de la plate-forme ACI (Application Centric Infrastructure) de Cisco. Les deux périphériques utilisés dans le graphique des services sont un appareil de sécurité adaptatif (ASA) Cisco physique qui fonctionne en mode *transparent* et un appareil virtuel Citrix NetScaler 1000V.

# Conditions préalables

# **Conditions requises**

Cisco vous recommande de connaître ces rubriques avant de tenter la configuration décrite dans ce document :

- Fabric Cisco ACI composé de deux commutateurs dorsaux et de deux commutateurs Leaf
- Domaines gérés par les machines virtuelles Cisco (VMM)
- Cisco ASA
- Appareils virtuels NetScaler 1000V

# **Components Used**

Les informations contenues dans ce document sont basées sur les versions de matériel et de logiciel suivantes :

- Structure ACI composée de deux commutateurs dorsaux et de deux commutateurs Leaf qui exécutent le code version 1.1(4e) ou ultérieure, et du package de périphériques version 1.2 ou ultérieure
- Un domaine VMM configuré dans l'ACI pour VMWare
- Un ASA physique avec deux connexions (une connexion à chaque commutateur Leaf)
- Appliance virtuelle NetScaler 1000V déployée dans VMWare vCenter
- Un contrôleur Cisco APIC (Application Policy Infrastructure Controller)

The information in this document was created from the devices in a specific lab environment. All of the devices used in this document started with a cleared (default) configuration. If your network is live, make sure that you understand the potential impact of any command.

# Configuration

Cette section décrit comment configurer les différents composants impliqués dans ce déploiement.

# Configuration de l'ASA

Cette section décrit comment terminer la configuration sur l'ASA.

## Activer la prise en charge multicontexte sur l'ASA

Pour créer plusieurs contextes sur l'ASA, vous devez activer la fonctionnalité. Connectez-vous à l'ASA et entrez cette commande en mode *Configuration* :

ciscoasa(config)#

#### mode multiple

Vous êtes alors invité à recharger. Une fois le périphérique rechargé, vous pouvez continuer à créer le contexte *utilisateur*.

**Note**: Un contexte *Admin* doit être créé avant les contextes Utilisateur. Ce document ne décrit pas comment créer le contexte Admin, mais plutôt le contexte Utilisateur. Pour plus d'informations sur la création du contexte Admin, référez-vous à la section <u>Configuration de contextes multiples</u> du *Guide de configuration CLI de la gamme Cisco ASA, 9.0*.

#### Configurer le contexte utilisateur sur l'ASA

Afin de créer le contexte Utilisateur sur l'ASA, entrez cette commande à partir du contexte *système* :

ciscoasa/admin# changeto context sys
ciscoasa(config)# context

jristain <--- This is the name of the desired context

Creating context 'jristain'... Done. (5) ciscoasa(config-ctx)# allocate-interface Management0/1

ciscoasa(config-ctx)# config-url disk0:/

#### jristain

.cfg

<--- "context-name.cfg"

WARNING: Could not fetch the URL disk0:/jristain.cfg INFO: Creating context with default config

Cette configuration crée le contexte, alloue l'interface de gestion à utiliser dans ce contexte et spécifie un emplacement pour le fichier de configuration. Vous devez maintenant entrer ce contexte afin de configurer le bootstrap minimal requis pour que le contrôleur APIC puisse se connecter.

#### Configurer l'adresse IP de gestion pour le contexte utilisateur

Une fois le contexte Utilisateur créé, vous pouvez le modifier et configurer l'adresse IP de gestion sur l'interface allouée. Sélectionnez ces commandes :

ciscoasa(config-ctx)# changeto context jristain <----

#### Drops into the user context

```
ciscoasa/jristain(config)# interface Management0/1
ciscoasa/jristain(config-if)# ip address 192.168.20.10 255.255.255.128
ciscoasa/jristain(config-if)# nameif management
INFO: Security level for "management" set to 0 by default.
ciscoasa/jristain(config-if)# security-level 100
ciscoasa/jristain(config-if)# exit
ciscoasa/jristain(config)# route management 0.0.0.0 0.0.0.0 192.168.20.1
ciscoasa/jristain(config)# exit
ciscoasa/jristain(config)# exit
```

**Note**: L'entrée *name* doit être *management* car c'est l'attente du package de périphérique. Si l'entrée *name* contient des caractères supplémentaires, vous verrez des erreurs dans le déploiement du périphérique L4-L7 dans l'APIC.

## Configurer le démarrage requis pour le contrôleur APIC

Pour connecter le contrôleur APIC à l'ASA, une configuration minimale est requise. Cela inclut le serveur HTTP et un compte utilisateur pour le contrôleur APIC. Utilisez cette configuration dans le contexte Utilisateur :

ciscoasa/jristain(config)#username

<username>

password

<password>

```
ciscoasa/jristain(config)#http server enable
ciscoasa/jristain(config)#http 0.0.0.0 0.0.0.0 management
```

**Note**: Entrez votre nom d'utilisateur et votre mot de passe dans les zones **<nom** d'utilisateur> et **<mot de passe>**.

# Configurer le contrôleur APIC

Cette section décrit comment effectuer la configuration sur le contrôleur APIC.

### Configurer les domaines de pont requis

Trois domaines de pont (BD) sont nécessaires pour déployer un graphique de services à deux noeuds.

Utilisez ces informations afin de configurer le BD pour l'interface ASA externe (consommateur) :

- L2 Unknown Unicast Inondation
- Inondation ARP activée
- Le sous-réseau peut être configuré afin d'agir comme passerelle par défaut pour l'interface externe NetScaler avec *Routage monodiffusion* activé

Utilisez ces informations afin de configurer le BD qui est utilisé afin de connecter les deux périphériques :

- L2 Unknown Unicast Inondation
- Inondation ARP activée

Routage monodiffusion - Désactivé

# Configurer les groupes de terminaux requis

Le graphique de service nécessite la configuration de deux groupes de terminaux (EPG) : un consommateur et un fournisseur. Le groupe de terminaux grand public doit utiliser la BD qui se connecte à l'interface ASA externe. L'EPG du fournisseur doit utiliser un BD qui se connecte aux serveurs d'extrémité.

# Ajouter le contexte Admin en tant que périphérique L4-L7

Vous devez ajouter les contextes utilisateur et administrateur ASA au contrôleur APIC. Pour effectuer cette opération, accédez à **Locataire > Services L4-L7 > Périphériques L4-L7**, cliquez avec le bouton droit de la souris et sélectionnez **Créer un périphérique L4-L7**, puis procédez comme suit :

- 1. Cochez la case Gestion dans la zone Général, si elle n'est pas déjà activée.
- 2. Entrez le nom du périphérique.
- 3. Sélectionnez le *type de service* dans le menu déroulant.
- 4. Sélectionnez le *type de périphérique* (PHYSIQUE ou VIRTUEL).
- 5. Sélectionnez le *domaine physique* dans le menu déroulant.
- 6. Sélectionnez le mode.
- 7. Sélectionnez CISCO-ASA-1.2 dans le menu déroulant Package de périphériques.
- 8. Sélectionnez le modèle ASA dans le menu déroulant.
- 9. Choisissez le type de fonction (GoThrough est transparent et GoTo est routé).
- 10. Choisissez une option APIC to Device Management Connectivity dans la zone Connectivity.
- 11. Entrez votre **nom d'utilisateur** et votre **mot de passe** dans la zone *Informations d'identification*.
- 12. Entrez l'adresse IP du contexte Admin dans le champ *Management IP Address* (avec le *port*) de la zone *Device 1*.
- 13. Créez une interface physique, donnez-lui un nom, choisissez le groupe de stratégies d'interface que l'ASA utilise, puis sélectionnez Fournisseur et consommateur.
- 14. Entrez les mêmes informations que celles utilisées pour la zone *Périphérique 1* dans la zone *Cluster*. Créez deux interfaces de cluster (un *consommateur* et un *fournisseur*) qui pointent vers le même canal de port.

| Create L4-L7 Devices            | S                                   |                        |               |                   | 1. General 2. Devic    | ce Confi | i 🕽    |
|---------------------------------|-------------------------------------|------------------------|---------------|-------------------|------------------------|----------|--------|
| Please select device<br>General | package and enter connectivity info | rmation.               |               |                   |                        |          |        |
| Managed:                        |                                     | Management IP Address: | 192.168.10.10 |                   | Management Port: https |          | •      |
| Name:                           | ASA-Admin-Ctx                       | Device Interfaces:     |               |                   |                        | ×        | +      |
| Service Type:                   | Firewall 🗸                          | bondo monacos.         |               |                   |                        |          |        |
| Device Type:                    | PHYSICAL VIBTUAL                    |                        | Name          | Path<br>Node-101- | 102/Joev-ASA           |          |        |
| Physical Domain:                | Joev-ASA                            |                        |               |                   | ·····, ····            |          |        |
| Mode:                           | Single Node     HA Cluster          |                        |               |                   |                        |          |        |
| Device Package:                 |                                     |                        |               |                   |                        |          |        |
| Model:                          | ASA5585-without-10GE                |                        |               |                   |                        |          |        |
|                                 |                                     | Cluster                |               |                   |                        |          |        |
| Function Type:                  | GoThrough GoTo                      | Management IP Address: | 192.168.10.10 |                   | Management Port: https |          | •      |
|                                 |                                     | Cluster Interfaces:    |               |                   |                        | ×        | +      |
|                                 |                                     |                        | Туре          | Name              | Concrete Interfaces    |          |        |
|                                 |                                     |                        | consumer      | consumer          | Device1/port-channel27 |          |        |
| 0                               |                                     |                        | provider      | provider          | Device1/port-channel27 |          |        |
| Connectivity                    |                                     |                        |               |                   |                        |          |        |
| Management Connectivity:        | Out-Of-Band     In-Band             |                        |               |                   |                        |          |        |
|                                 |                                     |                        |               |                   |                        |          |        |
| Credentials                     |                                     |                        |               |                   |                        |          |        |
| Username:                       | apic                                |                        |               |                   |                        |          |        |
| Password:                       |                                     |                        |               |                   |                        |          |        |
| Confirm Password:               |                                     |                        |               |                   |                        |          |        |
|                                 |                                     |                        |               |                   |                        |          |        |
|                                 |                                     |                        |               |                   |                        |          |        |
|                                 |                                     |                        |               |                   | PREVIOUS               | IEXT     | CANCEL |
|                                 |                                     |                        |               |                   |                        |          | CAROLL |

**Note**: Vous pouvez terminer l'utilisation de l'Assistant à ce stade. Vous n'avez pas besoin de configurer les informations de basculement.

15. Vérifiez que le périphérique est stable et qu'il n'y a pas de défaillance :

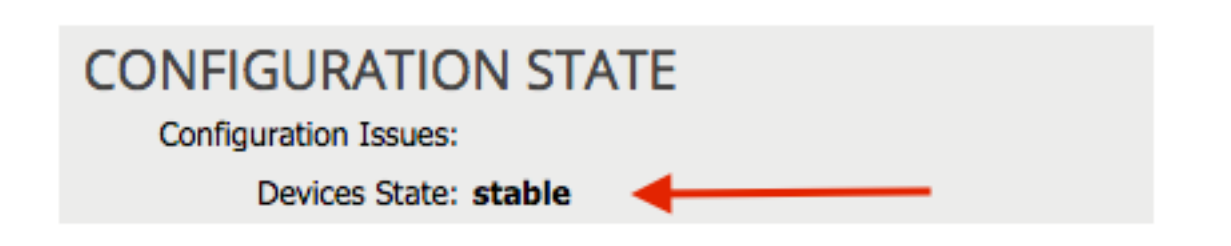

### Configurer les paramètres Port-Channel

Une fois le périphérique enregistré dans la structure, l'APIC peut transmettre la configuration via les paramètres du périphérique. Après l'enregistrement, vous devez d'abord configurer le portchannel qui connecte l'ASA aux commutateurs Leaf dans un Virtual Port Channel (vPC).

Afin de configurer le canal de port, accédez au périphérique que vous avez créé et cliquez sur l'onglet **Paramètres** dans le coin supérieur du volet de travail. Cliquez sur l'icône *crayon* afin de modifier les paramètres :

| ⊙               |                                 |
|-----------------|---------------------------------|
| Features:       | BASIC PARAMETERS ALL PARAMETERS |
|                 | META FOLDER/PARAM KEY           |
| ThreatDetection |                                 |
| Logging         |                                 |
| PortChannel     |                                 |
| Misc            |                                 |
| All             |                                 |
|                 |                                 |
|                 |                                 |
|                 |                                 |

La fenêtre *Modifier les paramètres du cluster* apparaît. Cliquez sur **PortChannel** afin de limiter la portée de l'option. Développez le dossier **Port Channel Member** et complétez les *options de configuration*. Voici une explication de chaque option :

- *ID de groupe de canaux* Dans le champ *Valeur*, saisissez l'ID de PC que vous souhaitez attribuer aux interfaces de l'ASA (1 à 48 sont pris en charge).
- Interface Dans le champ Valeur, saisissez l'interface sur l'ASA que vous souhaitez affecter au groupe de canaux.

Répétez ce processus pour chaque interface que vous souhaitez affecter :

# L4-L7 Devices - ASA-Admin-Ctx

| <b>⊖</b> 🖊      |                                 |                            |                    |
|-----------------|---------------------------------|----------------------------|--------------------|
| Features:       | BASIC PARAMETERS ALL PARAMETERS |                            |                    |
| reatures.       | META FOLDER/PARAM KEY           | FOLDER/PARAM INSTANCE NAME | VALUE              |
| ThreatDetection | 💳 🔄 Port Channel Member         | PortChannelMember          |                    |
|                 | Interface                       | interface                  | GigabitEthernet0/4 |
| Logging         | E Channel Group ID              | port_channel_id            | 27                 |
| PortChannel     | - 🔄 Port Channel Member         | PortChannelMember2         |                    |
| Mine            | Interface                       | interface                  | GigabitEthernet0/5 |
| INISC           | E Channel Group ID              | port_channel_id            | 27                 |
| All             |                                 |                            |                    |
|                 |                                 |                            |                    |

Une fois terminé, vous devriez voir une création de canal de port sur l'ASA dans le contexte du système. Afin de vérifier ceci, accédez au contexte système et entrez la commande **show port-channel summary** :

ciscoasa#

# 27 Po27(N) LACP No Gi0/4(P) Gi0/5(P)

## Ajouter le contexte utilisateur en tant que périphérique L4-L7

Vous devez enregistrer le contexte utilisateur en tant que périphérique L4-L7 dans le fabric. Accédez à Locataire > Services L4-L7 > Périphériques L4-L7, cliquez avec le bouton droit de la souris et sélectionnez Créer un périphérique L4-L7, puis complétez ces étapes :

- 1. Cochez la case **Gestion** dans la zone *Général*, si elle n'est pas déjà activée.
- 2. Entrez le nom du périphérique.
- 3. Sélectionnez le type de service dans le menu déroulant.
- 4. Sélectionnez le type de périphérique.
- 5. Sélectionnez le domaine physique dans le menu déroulant.
- 6. Sélectionnez le mode.
- 7. Sélectionnez CISCO-ASA-1.2 dans le menu déroulant Device Package.
- 8. Sélectionnez le modèle ASA dans le menu déroulant.
- 9. Choisissez une option APIC to Device Management Connectivity dans la zone Connectivity.
- 10. Choisissez le type de fonction (GoThrough est *transparent* et GoTo est *routé*).
- 11. Entrez votre **nom d'utilisateur** et votre **mot de passe** dans la zone *Informations d'identification*.
- 12. Entrez l'adresse IP du contexte Utilisateur dans le champ *Management IP Address* (*Adresse IP de gestion*) (avec le *port*) de la zone *Device 1*.
- 13. Créez une interface physique, donnez-lui un nom, choisissez le *groupe de stratégies d'interface* que l'ASA utilise, puis sélectionnez **Fournisseur et consommateur**.
- 14. Entrez l'*adresse IP de gestion* du contexte Admin (avec le port) dans la zone *Cluster*. Créez deux interfaces de cluster (un *consommateur* et un *fournisseur*) qui pointent vers le même canal de port.

| Create L4-L7 Devices                       | S                                   |                                    |                              |           |                        |           | <b>i</b> X |
|--------------------------------------------|-------------------------------------|------------------------------------|------------------------------|-----------|------------------------|-----------|------------|
| STEP 1 > General                           |                                     |                                    |                              |           | 1. General 2. Devi     | ice Confi | guration   |
| Please select device                       | package and enter connectivity info | rmation.                           |                              |           |                        |           |            |
| General<br>Managed:                        |                                     | Device 1<br>Management IP Address: | User Ctx IP<br>192.168.20.10 |           | Management Port: https |           | •          |
| Name:                                      | ASA-jristain-Ctx                    | Device Interfaces:                 |                              |           |                        | ×         | +          |
| Service Type:                              | Firewall                            |                                    | Name                         | Path      |                        |           |            |
| Device Type:                               | PHYSICAL VIRTUAL                    |                                    | port-channel27               | Node-101- | 102/Joey-ASA           |           |            |
| Physical Domain:                           | Joey-ASA 🗸                          |                                    |                              |           |                        |           |            |
| Mode:                                      | Single Node                         |                                    |                              |           |                        |           |            |
| Device Package:                            | CISCO-ASA-1.2 🗸                     |                                    |                              |           |                        |           |            |
| Model:                                     | ASA5585-without-10GE                | Cluster                            | Admin Ctx IP                 |           |                        |           |            |
| Function Type:                             | GoThrough GoTo                      | Management IP Address:             | 192.168.10.10                |           | Management Port: https |           | -          |
|                                            |                                     | Cluster Interfaces:                |                              |           |                        | ×         | +          |
|                                            |                                     |                                    | Туре                         | Name      | Concrete Interfaces    |           |            |
|                                            |                                     |                                    | consumer                     | consumer  | Device1/port-channel27 |           |            |
|                                            |                                     |                                    | provider                     | provider  | Device1/port-channel27 |           |            |
| Connectivity                               |                                     |                                    |                              |           |                        |           |            |
| APIC to Device<br>Management Connectivity: | Out-Of-Band     In Road             |                                    |                              |           |                        |           |            |
|                                            |                                     |                                    |                              |           |                        |           |            |
| Credentials                                |                                     |                                    |                              |           |                        |           |            |
| Username:                                  | apic                                |                                    |                              |           |                        |           |            |
| Password:                                  |                                     |                                    |                              |           |                        |           |            |
| Confirm Password:                          |                                     |                                    |                              |           |                        |           |            |
|                                            |                                     |                                    |                              |           |                        |           |            |
|                                            |                                     |                                    |                              |           |                        |           |            |
|                                            |                                     |                                    |                              |           | PREVIOUS               | NEXT      | CANCEL     |
|                                            |                                     |                                    |                              |           |                        |           |            |

**Note**: Vous pouvez terminer l'utilisation de l'Assistant à ce stade. Vous n'avez pas besoin de configurer les informations de basculement.

15. Vérifiez que le périphérique est stable et qu'il n'y a pas de défaillance :

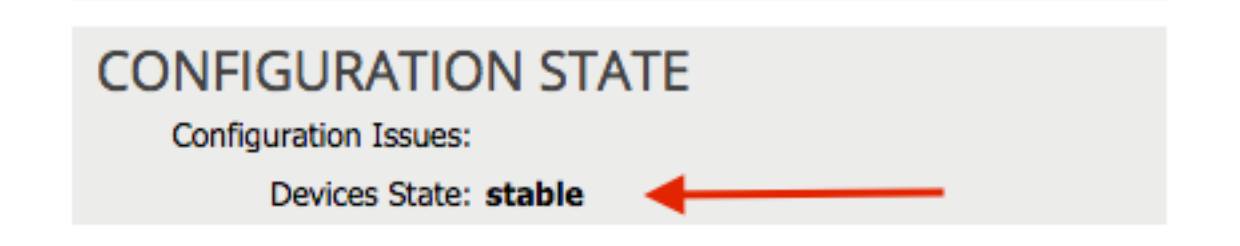

## Ajouter le NetScaler 1000V en tant que périphérique L4-L7

Le deuxième noeud de cet exemple de configuration est un NetScaler 1000V. NetScaler fournit des fonctionnalités d'équilibrage de charge aux serveurs connectés. Vous devez également enregistrer ce périphérique auprès du contrôleur APIC. Accédez à Locataire > Services L4-L7 > Périphériques L4-L7, cliquez avec le bouton droit de la souris et sélectionnez Créer un périphérique L4-L7, puis complétez ces étapes :

- 1. Cochez la case Gestion dans la zone Général, si elle n'est pas déjà activée.
- 2. Entrez le nom du périphérique.
- 3. Sélectionnez le *type de service* dans le menu déroulant (NetScaler est un *ADC*, ou *contrôleur de livraison d'applications*).

- 4. Sélectionnez le type de périphérique.
- 5. Sélectionnez le *domaine VMM* (si virtuel) dans le menu déroulant.
- 6. Sélectionnez le *mode*.
- 7. Sélectionnez Cisco-NetScaler1KV-1.0 dans le menu déroulant Package de périphériques.
- 8. Sélectionnez le modèle dans le menu déroulant (Virtual Appliance is the NetScaler-VPX).
- 9. Choisissez une option APIC to Device Management Connectivity dans la zone Connectivity.
- 10. Entrez votre **nom d'utilisateur** et votre **mot de passe** dans la zone *Informations d'identification*.
- 11. Entrez l'adresse IP du contexte Admin dans le champ *Management IP Address* (avec le *port*) de la zone *Device 1*. Sélectionnez la machine virtuelle (si virtuelle).
- 12. Créez une interface *externe* dans la zone *Interfaces du périphérique* et choisissez une carte réseau inutilisée. **Note**: *L'adaptateur réseau 1* est utilisé à des fins de gestion. Ne l'utilisez donc pas.
- 13. Créez une interface *interne* dans la zone *Interfaces du périphérique* et choisissez une carte réseau inutilisée.
- 14. Entrez les mêmes informations que celles utilisées pour la zone *Périphérique 1* dans la zone *Cluster*. Créez deux interfaces de cluster (un *consommateur* et un *fournisseur*).

| Create L4-L7 Device                                                                                                  | 5                                                                                                    |                                                                             |                                                                    |                                                | 1. General 2. Dev                                                 | ice Confi | <b>i</b> |
|----------------------------------------------------------------------------------------------------|----------------------------------------------------------------------------------------------------|-----------------------------------------------------------------------------|--------------------------------------------------------------------|------------------------------------------------|-------------------------------------------------------------------|-----------|----------|
| Please select device<br>General<br>Name:<br>Service Type:<br>Device Type:<br>VMM Domain:<br>Mode:<br>Device Package: | Package and enter connectivity info<br>NetScaler1000V<br>ADC<br>PHYSICAL<br>Joey-VC<br>© Single Node<br>HA Cluster<br>Cisco-NetScaler1KV-1.0<br>Cisco | rmation.<br>Device 1<br>Management IP Address:<br>VM:<br>Device Interfaces: | 192.168.30.10<br>Joey-VC/Netscaler<br>Name<br>external<br>internal | VNIC<br>Network adapter 2<br>Network adapter 3 | Management Port: https<br>Path (Only For Route Peering)           | ×         | +        |
| Model:                                                                                                    | NetScaler-VPX 💌                                                                                                    | Cluster<br>Management IP Address:<br>Cluster Interfaces:                    | 192.168.30.10<br>Type<br>consumer                                  | Name<br>consumer                               | Management Port: https<br>Concrete Interfaces<br>Device1/external | ×         | +        |
| Connectivity<br>APIC to Device<br>Management Connectivity:                                                           | Out-Of-Band     In-Band                                                                                                    |                                                                             | provider                                                           | provider                                       | Device1/internal                                                  |           |          |
| Credentials<br>Username:<br>Password:<br>Confirm Password:                                                           | nsroot                                                                                                    |                                                                             |                                                                    |                                                |                                                                   |           |          |
|                                                                                                    |                                                                                                    |                                                                             |                                                                    |                                                | PREVIOUS                                                          | NEXT      | CANCEL   |

15. Vérifiez que le périphérique est stable et qu'il n'y a pas de défaillance :

| CONFIGURATION STA     | ATE |
|-----------------------|-----|
| Configuration Issues: |     |
| Devices State: stable | ←   |

Créer un modèle de graphique de service

Maintenant que les périphériques sont enregistrés, vous pouvez créer un *modèle de graphique de service*. Accédez à Service partagé > Services L4-L7 > Modèles de graphiques de services L4-L7 > Créer un modèle de graphique de services L4-L7, puis complétez ces étapes :

- 1. Entrez un nom dans le champ Nom du graphique.
- 2. Faites glisser et déposez les périphériques de la zone *Clusters de périphériques* dans l'ordre dans lequel ils doivent être déployés. Entrez un nom pour chaque.
- 3. Choisissez le *profil* de fonction pour chaque périphérique. Pour NetScaler, cet exemple utilise le mode bibras (ou *en ligne*).

| Create L4-L7 Service Graph Template                                                                                                    |                                                     |                  |                               |                                                                                                  | i 🗙                          |
|----------------------------------------------------------------------------------------------------|-----------------------------------------------------|------------------|-------------------------------|--------------------------------------------------------------------------------------------------|------------------------------|
| Drag device clusters to create graph nodes.                                                                                                    |                                                     |                  |                               |                                                                                                  |                              |
| Device Clusters                                                                                                    | Graph Name:                                         | ASA-NS           |                               | _                                                                                                |                              |
| 08                                                                                                    | Graph Type:                                         | Oreate A New One | Clone An Ex                   | sisting One                                                                                      |                              |
| <ul> <li>Joey-Tenant /ASA-Admin-Ctx (Managed Firewall)</li> <li>Joey-Tenant /ASA-jristain-Ctx (Managed Firew</li> <li>Joey-Tenant /NetScaler1000V (Managed ADC)</li> </ul> | Consumer                                            |                  | C ASA-jristai                 | C P<br>NetScaler1<br>NS                                                                          | Provider                     |
|                                                                                                    |                                                     | Please drag      | a device from devices table a | and drop it here to create a service node.                                                       |                              |
|                                                                                                    | ASA-jristain-Ctx Infi<br>Firewall: O<br>Profile: CI | Routed   Trans   | parent<br>anspart - ✓ টি      | NetScaler1000V Information ADC:      Two-Arm      One-A Profile: Cisco-NetScaler1KV-1.0/WebInlin | rm<br>neVSer <del>↓</del> [₽ |
|                                                                                                    |                                                     |                  |                               |                                                                                                  |                              |

Déployer le modèle de graphique de servicesUne fois le modèle créé, vous pouvez le déployer sur les périphériques. Accédez à Service partagé > Services de couches 4 à 7 > Modèles de graphiques de services de couches 4 à 7 > Modèle de graphique de services > Appliquer le modèle de graphique de services.Dans l'onglet *Contrat*, procédez comme suit :

- 1. Sélectionnez l'EPG consommateur dans le menu déroulant *Consumer EPG / External Network*.
- 2. Sélectionnez l'EPG du fournisseur dans le menu déroulant Provider EPG / External Network.
- 3. Créez un nouveau contrat ou choisissez-en un qui existe déjà dans la zone *Informations sur le contrat.*

| Apply L4-L7 Service Graph Template To EPGs                                                                               | $\bullet$                                                                                                |
|----------------------------------------------------------------------------------------------------|----------------------------------------------------------------------------------------------------|
| STEP 1 > Contract                                                                                                    | 1. Contract         2. Graph         3. ASA-Jristain-Ctx Parameters         4. NetScaler1000V Parameters |
| Config A Contract Between EPGs EPGs Information Consumer EPG / External Network: Joey-Tenant/OSPF/External               | nal 🗸 🗗 Provider EPG / External Network: Joey-Tenant/Web/epg-Web 🗸 🗗 🕄                                   |
| Contract Information<br>Contract:  © Create A New Contract<br>Contract Name: allow-all<br>No Filter (Allow All Traffic): | Choose An Existing Contract Subject                                                                      |
|                                                                                                    |                                                                                                    |

| PREVIOUS | NEXT | CANCEL |
|----------|------|--------|
|----------|------|--------|

Dans l'onglet Graphique, procédez comme suit :

- 1. Sélectionnez le BD pour l'interface externe ASA dans le menu déroulant BD.
- 2. Sélectionnez le BD pour l'interface interne ASA dans le menu déroulant BD.

- 3. Sélectionnez le BD pour l'interface externe NetScaler dans le menu déroulant BD.
- 4. Sélectionnez le BD pour l'interface interne de NetScaler dans le menu déroulant BD.

| EP 2 > Graph                                                                                                    |                                                                                                    | 1. Contract                                                                    | 2. Graph                                                                                    | 3. ASA-Jristain-Ctx F                                                                                                    | Parameters                                                                                                    | 4. NetScaler1000                   | V Parameter       |
|----------------------------------------------------------------------------------------------------|----------------------------------------------------------------------------------------------------|--------------------------------------------------------------------------------|---------------------------------------------------------------------------------------------|----------------------------------------------------------------------------------------------------|----------------------------------------------------------------------------------------------------|------------------------------------|-------------------|
| nfig A Service Graph<br>vice Clusters<br>Joey-Tenant /ASA-Admin-Ctx (Managed Firewall)<br>Joey-Tenant /ASA-jristain-Ctx (Managed Firew<br>Joey-Tenant /NetScaler1000V (Managed ADC) | Graph Template: Joey<br>Consumer<br>EPG<br>External                                                                                                    | -Tenant/ASA-NS                                                                 | C ASA-jristai<br>ASA                                                                        | C C P<br>NetScaler1 P                                                                                                    | ]                                                                                                    | Provio<br>EPC<br>Wel               | ier<br>i          |
|                                                                                                    | ASA-jristain-Ctx Information —<br>Firewall: tran<br>Profile: Wel<br>Consumer Connector<br>Type: @ G<br>BD: Joey<br>Cluster Interface: cons<br>Provider Connector<br>Type: @ G<br>BD: Joey<br>Cluster Interface: provi | sparent<br>bPolicyForTransparer<br>Tenant/Web-Route<br>Tenant/Web-FW-A<br>ider | ttMode  Route Peering  Route Peering  Route Peering  DC  C  C  C  C  C  C  C  C  C  C  C  C | NetScaler1000V Inform<br>ADC<br>Profile<br>Consumer Connector<br>Type:<br>BD:<br>Cluster Interface:<br>Provider Connector<br>Type:<br>BD:<br>Cluster Interface: | ation<br>2: two-arm<br>a: WebInlineVServerF<br>(a) General<br>Joey-Tenant/Web-<br>consumer<br>(a) General<br>Joey-Tenant/Web<br>provider | Profile<br>Route Peering<br>FW-ADC | · ₽<br>• ₽<br>• ₽ |

Dans l'onglet *Paramètres ASA*, saisissez les paramètres souhaités. Aucun des paramètres de cet onglet n'est requis. Dans l'onglet *Paramètres NetScaler*, saisissez la configuration NetScaler via l'assistant

| Apply L4-L7 Service Gra                                   | ph Templat   | e To EPGs                                                                                                    |                      |                                                                                                    |                                                                                                    | 6 X                          |
|-----------------------------------------------------------|--------------|----------------------------------------------------------------------------------------------------|----------------------|----------------------------------------------------------------------------------------------------|----------------------------------------------------------------------------------------------------|------------------------------|
| STEP 4 > NetScaler100                                     | 0V Paramet   | ters                                                                                                    | 1. Contract          | 2. Graph                                                                                                    | 3. ASA-Jristain-Ctx Parameters                                                                                                    | 4. NetScaler1000V Parameters |
| config parameters for the                                 | selected dev | rice                                                                                                    |                      |                                                                                                    |                                                                                                    |                              |
| Features:                                                 | Requir       | All Parameters                                                                                                    |                      |                                                                                                    |                                                                                                    |                              |
| Basic<br>LoadBalancing<br>TrafficPolicy<br>Network<br>All |              | Ser/Param         Image: instruction of the service of the service of | Iber to servicegroup | Name<br>Name<br>Nation Cost<br>National States<br>National States<br>Name<br>Name<br>Name<br>Name<br>Name<br>Name<br>Name<br>Name | Value<br>102:100.2001<br>255.255.255.0<br>172:25.31.1<br>255.255.255.0<br>192:168.200.10<br>server1<br>ervicegroupmem<br>192.168.200.254<br>me Web-Servers<br>summitted to the provider EPG. | Write Domain                 |
|                                                           |              |                                                                                                    |                      |                                                                                                    |                                                                                                    | PREVIOUS FINISH CANCEL       |

Vérification Aucune procédure de vérification n'est disponible pour cette

configuration. **Dépannage**Cette section fournit des renseignements qui vous permettront de régler les problèmes de configuration. **Erreurs connues**Voici deux défauts connus liés aux configurations décrites dans ce document :

Avertissement de script : Le câble est incorrect ou n'est pas branché sur le connecteur d'interface :

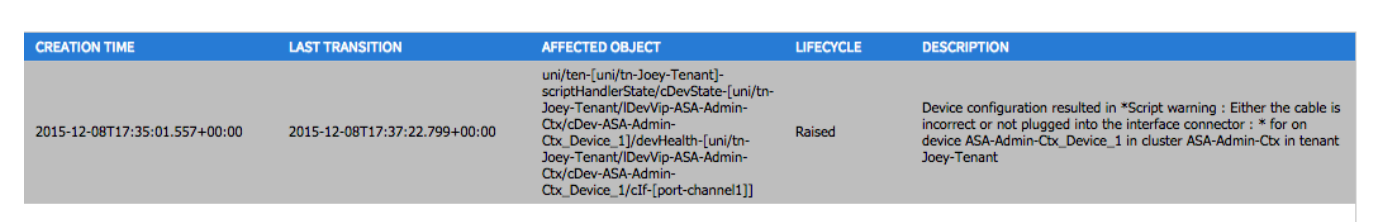

| Fault Properties                  | (i                                                                                                    | ×           |
|-----------------------------------|----------------------------------------------------------------------------------------------------|-------------|
|                                   | GENERAL HI                                                                                                    | STORY       |
| ⊖₹                                |                                                                                                    |             |
| PROPERTIES                        |                                                                                                    |             |
| Severity                          | warning                                                                                                    |             |
| Last Transition:                  | 2015-12-08T17:37:22.799+00:00                                                                                                    |             |
| Lifecycle:                        | Raised                                                                                                    |             |
| Affected Object:                  | C <sup>P</sup> uni/ten-[uni/tn-Joey-Tenant]-scriptHandlerState/cDevState-[uni/tn-Joey-Tenant/IDevVip-A<br>Admin-Ctx/cDev-ASA-Admin-Ctx_Device_1]/devHealth-[uni/tn-Joey-Tenant/IDevVip-ASA-Admi<br>Ctx/cDev-ASA-Admin-Ctx_Device_1/cIf-[port-channel1]] | SA-<br>n-   |
| Description                       | Device configuration resulted in *Script warning : Either the cable is incorrect or not plugged into<br>interface connector : * for on device ASA-Admin-Ctx_Device_1 in cluster ASA-Admin-Ctx in tenar<br>Joey-Tenant                                   | o the<br>nt |
| Explanation:                      |                                                                                                    |             |
| This fault occurs                 | s when the L4-L7 service returns a warning fault                                                                                                    |             |
| Recommended<br>If you see this fa | Action:<br>ault, please refer to L4-L7 device vendor documentation.                                                                                                    |             |
| Details                           | 8                                                                                                    |             |
|                                   |                                                                                                    |             |

Afin de résoudre ce problème, assurez-vous que les paramètres port-channel sont configurés et que le port-channel est actif sur l'ASA. Référez-vous à la section <u>Configurer les paramètres</u> <u>de canal de port</u> de ce document pour plus d'informations sur la façon de vérifier ceci.

Si l'interface est activée, mais que vous voyez toujours ces erreurs, elle est probablement due à l'ID de bogue Cisco <u>CSCuw56882</u>. Ce bogue est corrigé dans la prise en charge *du package de périphériques* 1.2(x) pour la version du logiciel ACI 1.2(x). Les paquets de périphériques peuvent être téléchargés <u>ici</u>.

• Erreur de script majeure : Erreur de connexion : 401 Erreur client : Non autorisé :

| 2015-12-08T21:27:16.948+00:00                                                                                                    |                        | uni/ten-[uni/tn-Joey-Tenant]-<br>scriptHandlerState/cDevState-[uni/tn-<br>Joey-Tenant/IDevVip-ASA-jristain-<br>Ctx/cDev-ASA-jristain-<br>Ctx_Device_1]/devHealth-[uni/tn-<br>Joey-Tenant/IDevVip-ASA-jristain-<br>Ctx/cDev-ASA-jristain-Ctx_Device_1] | Soaking                                                                                           | Device configuration resulted in *Major script error : Connection<br>error : 401 Client Error: Unauthorized* for ASA-jristain-Ctx_Device_1<br>on device ASA-jristain-Ctx_Device_1 in cluster ASA-jristain-Ctx in<br>tenant Joey-Tenant |
|----------------------------------------------------------------------------------------------------|------------------------|----------------------------------------------------------------------------------------------------|---------------------------------------------------------------------------------------------------|----------------------------------------------------------------------------------------------------|
| 2015-12-                                                                                                    | -08T21:27:22.985+00:00 | uni/ten-[uni/tn-Joey-Tenant]-<br>scriptHandlerState/cDevState-[uni/tn-<br>Joey-Tenant/IDevVip-ASA-jristain-<br>Ctx/cDev-ASA-jristain-Ctx_Device_1]                                                                                                    | Soaking                                                                                           | Device validate operation for device ASA-jristain-Ctx_Device_1 in<br>cluster ASA-jristain-Ctx in tenant Joey-Tenant failed                                                                                                    |
|                                                                                                    |                        |                                                                                                    |                                                                                                   |                                                                                                    |
| Fault Properties (1)                                                                                                    |                        |                                                                                                    |                                                                                                   |                                                                                                    |
|                                                                                                    |                        |                                                                                                    |                                                                                                   | GENERAL HISTORY                                                                                                    |
| Ð                                                                                                    | <b>★</b>               |                                                                                                    |                                                                                                   |                                                                                                    |
| Р                                                                                                    | ROPERTIES              |                                                                                                    |                                                                                                   |                                                                                                    |
|                                                                                                    | Severity:              | maior                                                                                                    |                                                                                                   |                                                                                                    |
|                                                                                                    | Last Transition:       | 2015-12-08T21:27:16.948+00:00                                                                                                    |                                                                                                   |                                                                                                    |
|                                                                                                    | Lifecycle:             | Soaking                                                                                                    |                                                                                                   |                                                                                                    |
| Affected Object: Cuni/ten-[uni/tn-Joey-Tenant]-scriptHandlerState/cDevState-[uni/tn-Joey<br>jristain-Ctx/cDev-ASA-jristain-Ctx_Device_1]/devHealth-[uni/tn-Joey-Tenan<br>Ctx/cDev-ASA-jristain-Ctx_Device_1]                      |                        |                                                                                                    | te/cDevState-[uni/tn-Joey-Tenant/IDevVip-ASA-<br>Health-[uni/tn-Joey-Tenant/IDevVip-ASA-jristain- |                                                                                                    |
| Description: Device configuration resulted in *Major script error : Connection error : 401 Client Err<br>Unauthorized* for ASA-jristain-Ctx_Device_1 on device ASA-jristain-Ctx_Device_1 in<br>jristain-Ctx in tenant Joey-Tenant |                        |                                                                                                    |                                                                                                   | : Connection error : 401 Client Error:<br>wice ASA-jristain-Ctx_Device_1 in cluster ASA-                                                                                                    |
|                                                                                                    | Explanation:           |                                                                                                    |                                                                                                   |                                                                                                    |
| This fault occurs when the L4-L7 service returns a major fault                                                                                                    |                        |                                                                                                    |                                                                                                   |                                                                                                    |
| Recommended Action:                                                                                                    |                        |                                                                                                    |                                                                                                   |                                                                                                    |
| If you see this fault, please refer to L4-L7 device vendor documentation.                                                                                                    |                        |                                                                                                    |                                                                                                   |                                                                                                    |
|                                                                                                    |                        |                                                                                                    |                                                                                                   |                                                                                                    |
|                                                                                                    | otails                 |                                                                                                    |                                                                                                   | 8                                                                                                    |
|                                                                                                    | Jelans                 |                                                                                                    |                                                                                                   |                                                                                                    |
|                                                                                                    |                        |                                                                                                    |                                                                                                   |                                                                                                    |
|                                                                                                    |                        |                                                                                                    |                                                                                                   |                                                                                                    |
|                                                                                                    |                        |                                                                                                    |                                                                                                   |                                                                                                    |
|                                                                                                    |                        |                                                                                                    |                                                                                                   |                                                                                                    |
|                                                                                                    |                        |                                                                                                    |                                                                                                   |                                                                                                    |
|                                                                                                    |                        |                                                                                                    |                                                                                                   |                                                                                                    |
|                                                                                                    |                        |                                                                                                    |                                                                                                   |                                                                                                    |
|                                                                                                    |                        |                                                                                                    |                                                                                                   |                                                                                                    |

Afin de résoudre ce problème, assurez-vous que les informations d'identification appropriées sont provisionnées sur les périphériques et configurées correctement dans le contrôleur APIC.